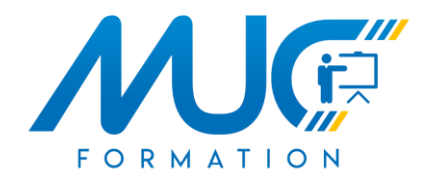

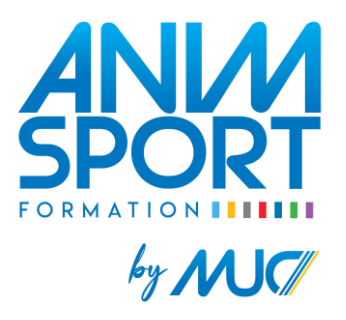

## Guide d'inscription à une formation via Comiti

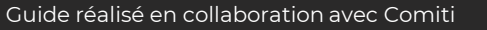

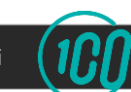

### Sommaire

| 1. Accéder à l'espace d'inscription                          | Slide 3  |  |
|--------------------------------------------------------------|----------|--|
| <u>2. Créer un compte</u>                                    | Slide 6  |  |
| 3. Télécharger les documents nécessaires à votre inscription | Slide 9  |  |
| <u>4. Inscription à une formation</u>                        | Slide 14 |  |
| <u>5. Paiement</u>                                           | Slide 18 |  |
| 6. Validation de votre inscription                           | Slide 23 |  |

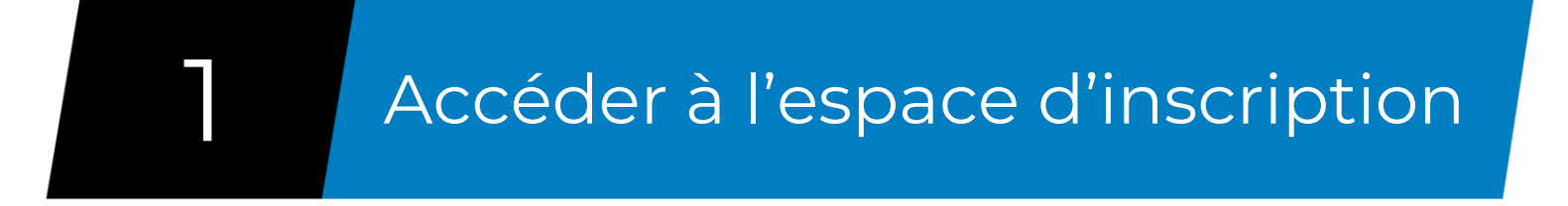

Allez sur notre site internet <u>www.mucformation.fr</u> Dirigez-vous sur la page de la formation à laquelle vous souhaitez vous inscrire Cliquez sur le lien « inscription en ligne, cliquez ici »

Les navigateurs les plus optimisés pour l'utilisation de Comiti sont *Google Chrome* et *Mozilla Firefox* 

|              |            |     |       |        |                                                                                                    |   |   | _ |
|--------------|------------|-----|-------|--------|----------------------------------------------------------------------------------------------------|---|---|---|
|              | BPJEPS LTP | - M | UC Fo | rmatio | n ML × +                                                                                                  |   | - |   |
| $\leftarrow$ | → C        | 4   | N N   | on séo | curisé   mucformation.fr/bpjeps/bpjeps-ltp/                                                               | ☆ | 5 | 3 |
|              |            |     |       |        | TELECHARGER LA FICHE METIER BPJEPS LTP MONTPELLIER                                                        |   |   |   |
|              |            |     |       |        | Réunions d'information collective : Au MUC Formation - 150 Rue François Joseph Gossec - 34070 Montpellier |   |   |   |
|              |            |     |       |        | Sur Inscriptions :                                                                                        |   |   |   |
|              |            |     |       |        | Lundi 14 septembre 2020 à 14h30                                                                           |   |   |   |
|              |            |     |       |        | Jeudi 24 septembre 2020 à 10h                                                                             |   |   |   |
|              |            |     |       |        | Sélection à la formation :                                                                                |   |   |   |
|              |            |     |       |        | Limite d'inscription : 2 octobre 2020                                                                     |   |   |   |
|              |            |     |       |        | Tests de sélections : 15 octobre 2020                                                                     |   |   |   |
|              |            |     |       |        | Période de formation :                                                                                    |   |   |   |
|              |            |     |       |        | Réunion de pré-rentrée : 16 octobre 2020 de 9h à 12h                                                      |   |   |   |
|              |            |     |       |        | Début de la formation : 19 octobre 2020                                                                   |   |   |   |
|              |            |     |       |        | Fin de la formation : 30 novembre 2021                                                                    |   |   |   |
|              |            |     |       |        |                                                                                                    |   |   |   |
|              |            |     |       |        | INSCRIPTION EN LIGNE, CLIQUEZ ICI                                                                         |   |   |   |
|              |            |     |       |        | Besoin d'aide pour vous inscritre via Comiti ? Guide d'utilisation disponible loi                         |   |   |   |
|              |            |     |       |        | VOS CONTACTS :                                                                                            |   |   |   |
|              |            |     |       |        | Secrétariat : 04 99 58 80 41                                                                              |   |   |   |
| _            |            |     |       |        |                                                                                                    |   |   |   |
|              |            |     |       |        |                                                                                                    |   |   |   |
|              |            |     |       |        |                                                                                                    |   |   |   |
|              |            |     |       |        |                                                                                                    |   |   |   |

#### **ATTENTION :**

Vérifiez bien que vous êtes sur le bon lieu de formation souhaité (Montpellier, Nîmes ou Millau)

#### Vous arrivez sur l'offre Comiti correspondant à la formation souhaitée

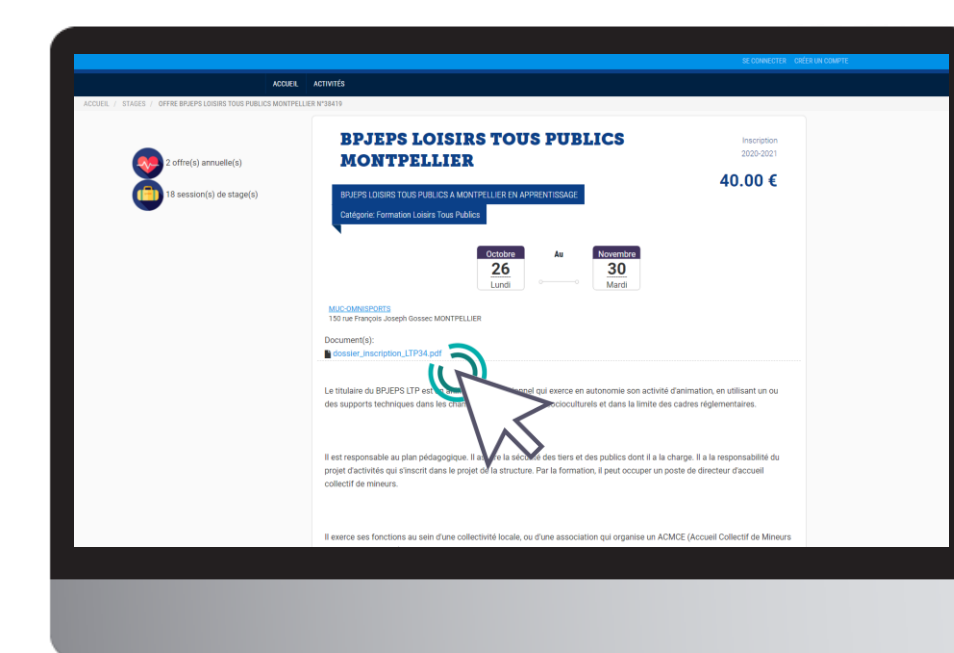

#### **ATTENTION:**

Téléchargez **tous les documents** disponibles sur l'offre.

Ces documents comprennent :

- Ce guide d'inscription
- La liste des documents à fournir dans votre espace
- Le modèle de certificat médical
- L'annexe Jeunesse et Sport

L'ensemble des documents à fournir est nécessaire pour la validation de votre inscription

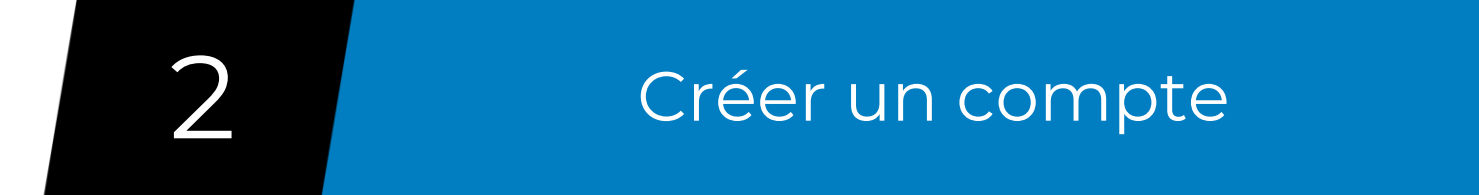

Une fois sur l'offre de formation, descendez en bas de la page et cliquez sur le bouton « **Se connecter** » puis « **Nouveau compte** »

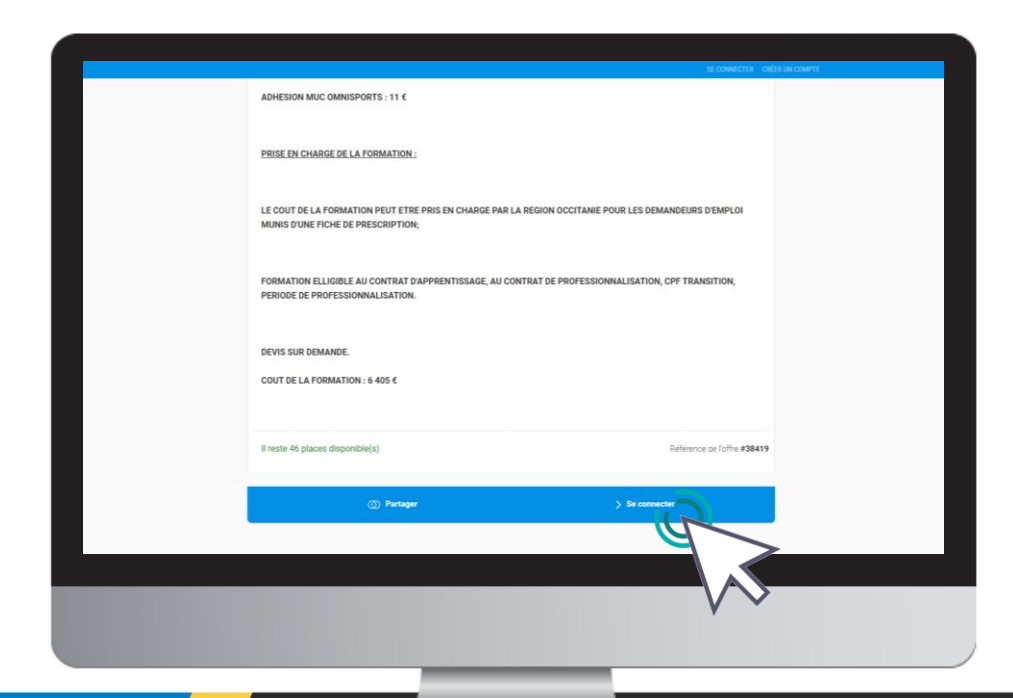

#### ATTENTION : Si vous avez déjà un compte Comiti, connectez-vous avec

vos identifiants.

### Renseignez tous les champs demandés

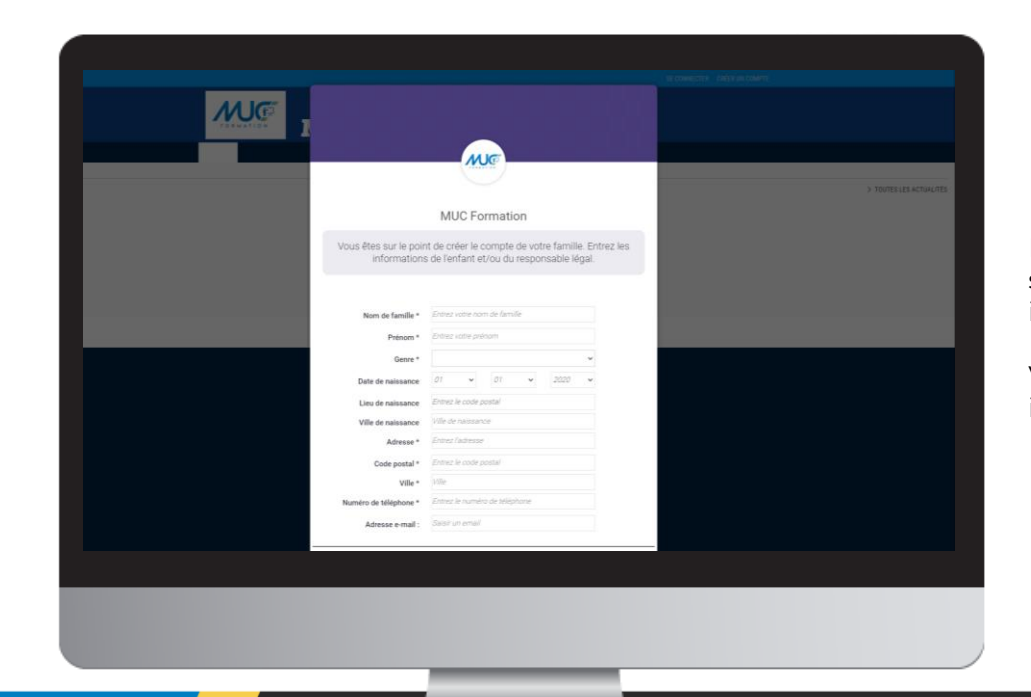

#### **ATTENTION :**

L'adresse email renseignée sera utilisée comme identifiant de connexion.

Veillez à renseigner des informations valides.

Pour télécharger le certificat médical ou mettre à jour une information, rendez-vous sur votre profil « **Prénom NOM** »

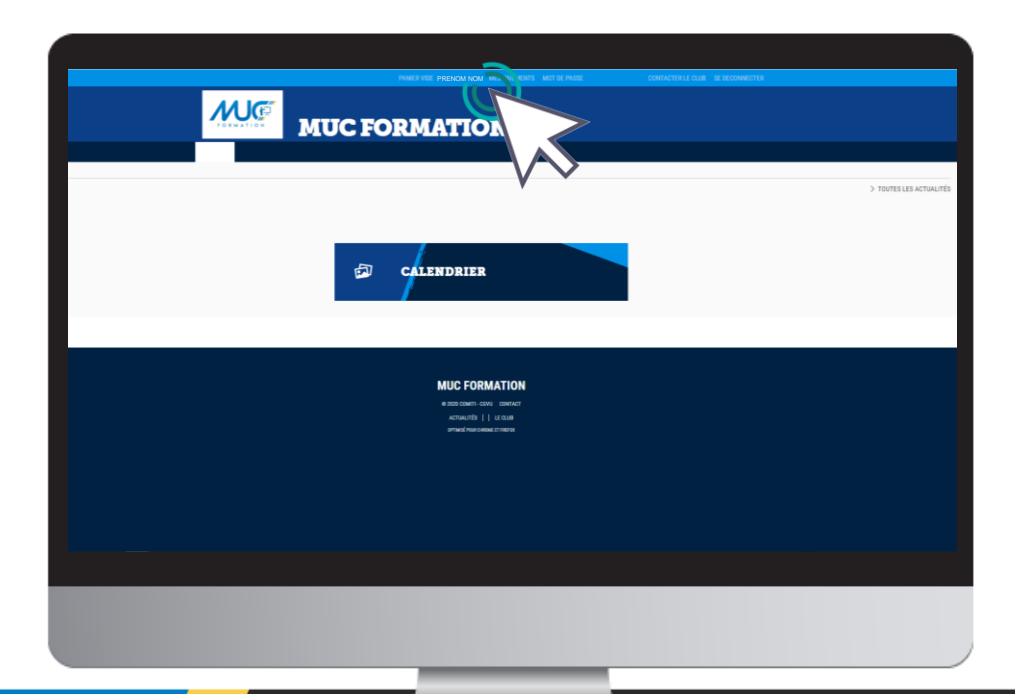

Renseignez le certificat au format .PDF en cliquant sur « **Choisir un fichier** »

| Image: Section of the section of the sec | PHILER VEC PRENOM NOM NESTINATIONS MITTECHORE                     | CONTROLLE CLUB, MERICOMICITES                     |
|----------------------------------------------------------------------------------------------------|-------------------------------------------------------------------|---------------------------------------------------|
| Ginser ex (Riger dans is zone pour sport das Soties:<br>(pdf, dec. edt, pag. jag. dis. ex. tot. sp. ref)<br>BUPPEARE MORE COMPTE<br>SALVECARDER<br>SALVECARDER                                                                                                    | To exprese personnel de documents visible par                     | r le club.                                        |
| SANNALER > SAUVEGAREER                                                                                                    | Glasser ou choper dans la zone p<br>(pdf, dec, odf, pag, jag, sk, | our agouter des fotuers<br>ceeu, fuit, zign, ran) |
| > ANNULER > SALVEGARDER                                                                                                    | SLEPPEMER MO                                                      | R COMPTE                                          |
|                                                                                                    | > ANNULER                                                         | > SAUVEGARDER                                     |
|                                                                                                    |                                                                   |                                                   |

La taille maximale autorisée est de 5Mo

### Une fois le fichier en ligne, précisez la **Date de fin de validité**

| PANER VIDE PRENDMINDMI MES PREMENTS I MOT DE PASSE                | CONTACTER LE QLUB SE DECONNECTER                     |
|-------------------------------------------------------------------|------------------------------------------------------|
| Certificats médicaux                                              |                                                      |
| Observant foller) omrificat                                       | ar le club                                           |
| 0 / 10 Mo d'espace f                                              | famille utilisé                                      |
| Glasser ou chyper dans la zone p<br>(pell, dec, oct, peg, jeg, sh | sour apouter des fichtens<br>, , cerç (ut. Jip, rar) |
| SUPPRIMER MC                                                      | NI COMPTE                                            |
| > ANNULER                                                         | > SAUVEGARDER                                        |
|                                                                   |                                                      |
|                                                                   |                                                      |
|                                                                   |                                                      |

Téléchargez ensuite tous les documents à fournir pour valider votre inscription dans « **Mon espace personnel de documents visible par le club »** 

Pensez à **sauvegarder** après chacune de vos modifications.

| PANER VIDE PRENOM NOM MES PAIEMENTS MOT DE PASSE CONTACTERI.                                                                                                    | E CLUB SE DECONNECTER                                                                                                    |
|----------------------------------------------------------------------------------------------------|----------------------------------------------------------------------------------------------------|
| Certificats médicaux                                                                                                    |                                                                                                    |
| Obtain un foher     certificatipps_3p_pdf       Francal of index anomations     3500 citiest acon conflict methical       Date de fin de validité                     | v                                                                                                    |
| Aucune licence enregistrée.                                                                                                    |                                                                                                    |
| Mon espace personnel de documents visible par le club                                                                                                    |                                                                                                    |
| 0 / 10 Mo d'espace famille utilisé                                                                                                    |                                                                                                    |
| Classer on classer dans la zone pour ajouter den Schier<br>(and, don, onit, pour jug, sin, ens, tot, sin, rar)<br>(and, don, onit, pour jug, sin, ens, tot, sin, rar) | and the second second s |
| > ANNULER                                                                                                    |                                                                                                    |
|                                                                                                    |                                                                                                    |

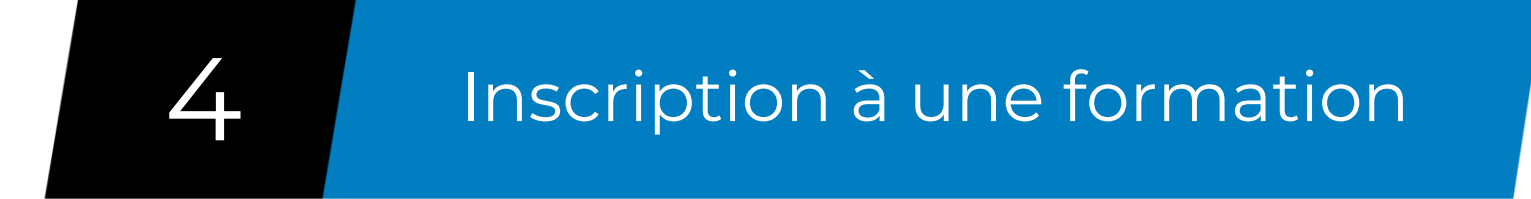

### 2 choix possibles

- Retournez sur notre site internet www.mucformation.fr
- Dirigez-vous sur la page de la formation à laquelle vous souhaitez vous inscrire
- Cliquez sur le lien « inscription en ligne, cliquez ici » pour aller sur l'offre Comiti

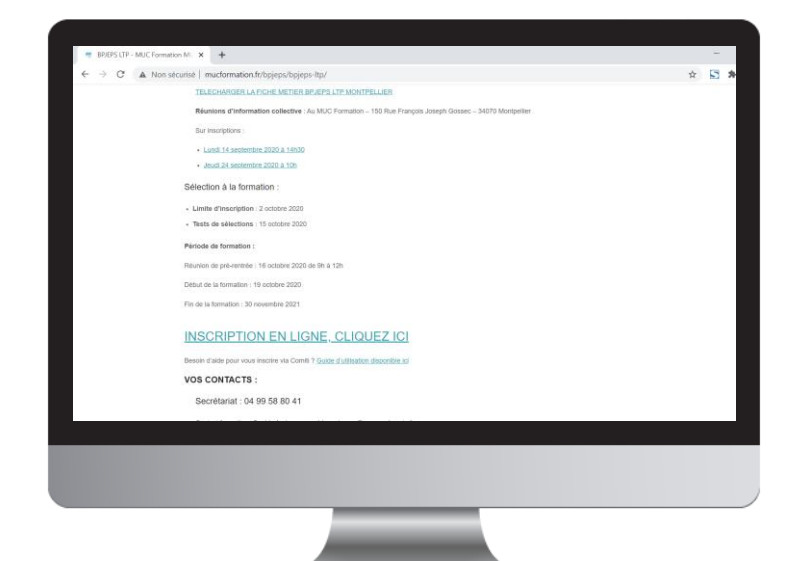

- Restez sur votre espace **Comiti**
- Dans la barre de menu, cliquez sur « Activités » puis cliquez sur « Formations »
- Faîtes ensuite une recherche par filtre sur « Activités » et sélectionnez la formation souhaitée
- Vous Atterrissez sur l'offre de la formation souhaitée

| BPJEPS ACTIVITE<br>MONTPELLIER                                                                                        | IQUES POUR TOUS À | traceptor<br>2000-0001<br>40.00 € |
|----------------------------------------------------------------------------------------------------|-------------------|-----------------------------------|
| Microsoftw<br>193 rate Parques Joseph Gesser- Complexe Sportf Albert Battese MORT<br>Il matte 35 places disponible(s) | PRLES             | Reference de luthe #31195         |
| + En saveir plan                                                                                                    |                   | ) besolytion                      |

4. Inscription à une formation

### Une fois que l'offre consultée correspond à la formation à laquelle vous souhaitez vous inscrire, cliquez sur « **Inscription** »

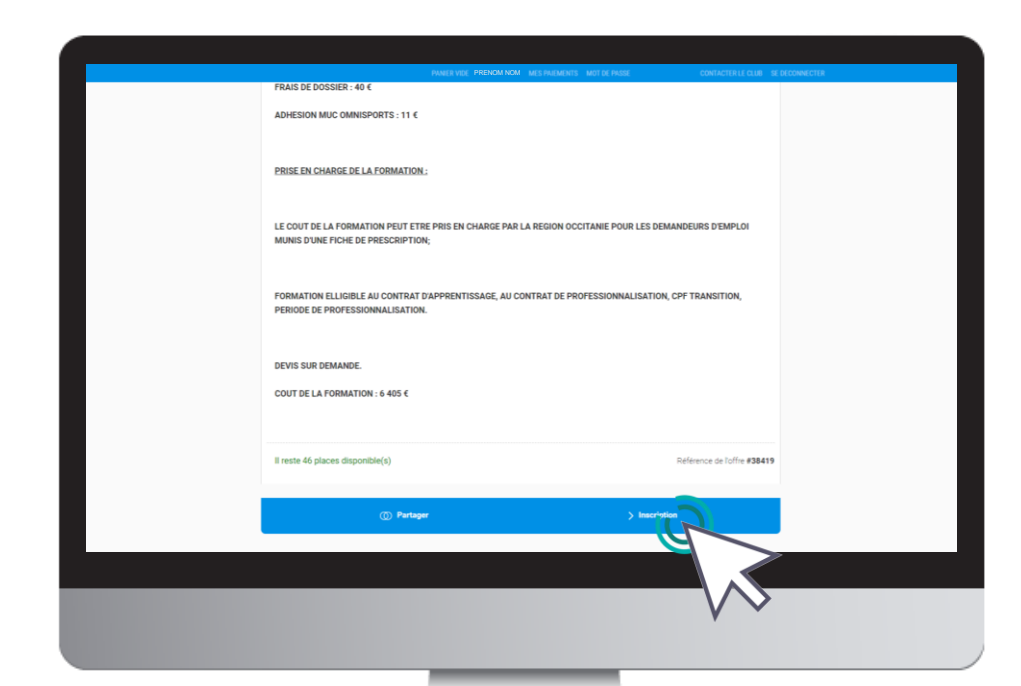

4. Inscription à une formation

#### Cliquez ensuite sur « Inscrire » à côté de votre nom

| FRAIS DE DOSS<br>BPUEPS Losiers Tous Publics Montpellier 1 Catégorie: Formation Lolairs Tous Publics () 1<br>Offre Mono-Géance          |
|----------------------------------------------------------------------------------------------------|
| Prénom NOM SINSCRIPE                                                                                                    |
|                                                                                                    |
| FORMATION ELLIGIBLE AU CONTRAT D'APPRENTISSAGE, AU CONTRAT DE PROFESSIONNALISATION, CPF TRANSITION,<br>PERIODE DE PROFESSIONNALISATION. |
| DEVIS SUR DEMANDE.<br>COUT DE LA FORMATION : 6 405 €                                                                                    |
| Il reste 46 places disponible(s) Réleverce de l'offre #38419                                                                            |
|                                                                                                    |

ATTENTION : Remplissez ensuite le formulaire d'inscription qui s'affiche après avoir cliqué sur « inscrire »

Ce formulaire fait office de dossier d'inscription

Tous les champs doivent être obligatoirement renseignés

4. Inscription à une formation

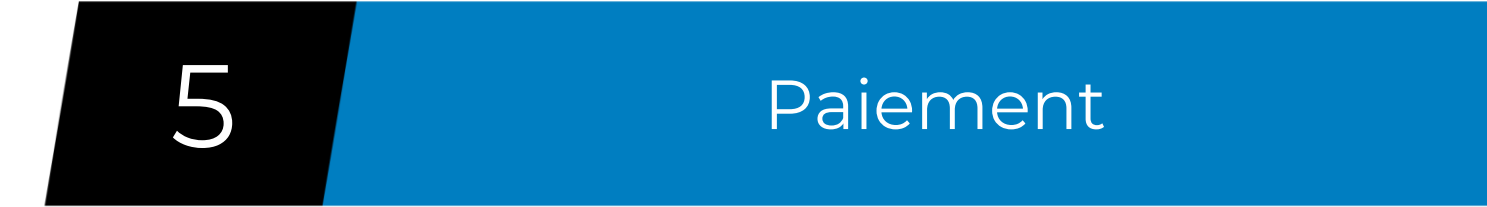

### Voici le panier, il réunit les éléments de votre inscription

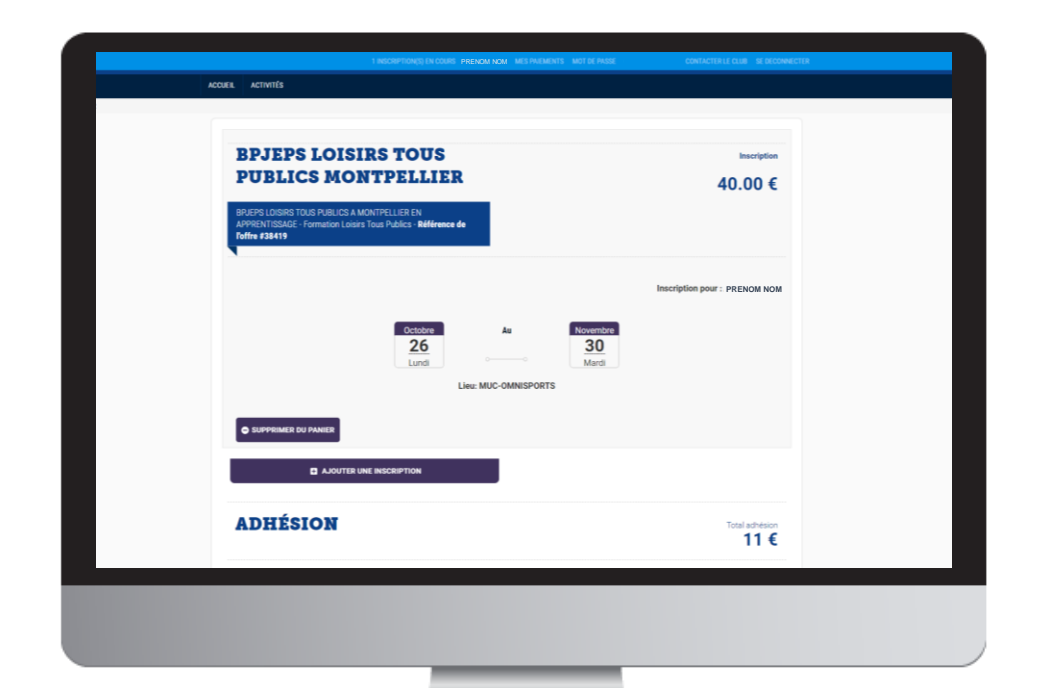

Une fois votre panier complet, vous pouvez choisir le mode de règlement qui vous convient.

Le paiement par **CB** en **1x** et **3x** :

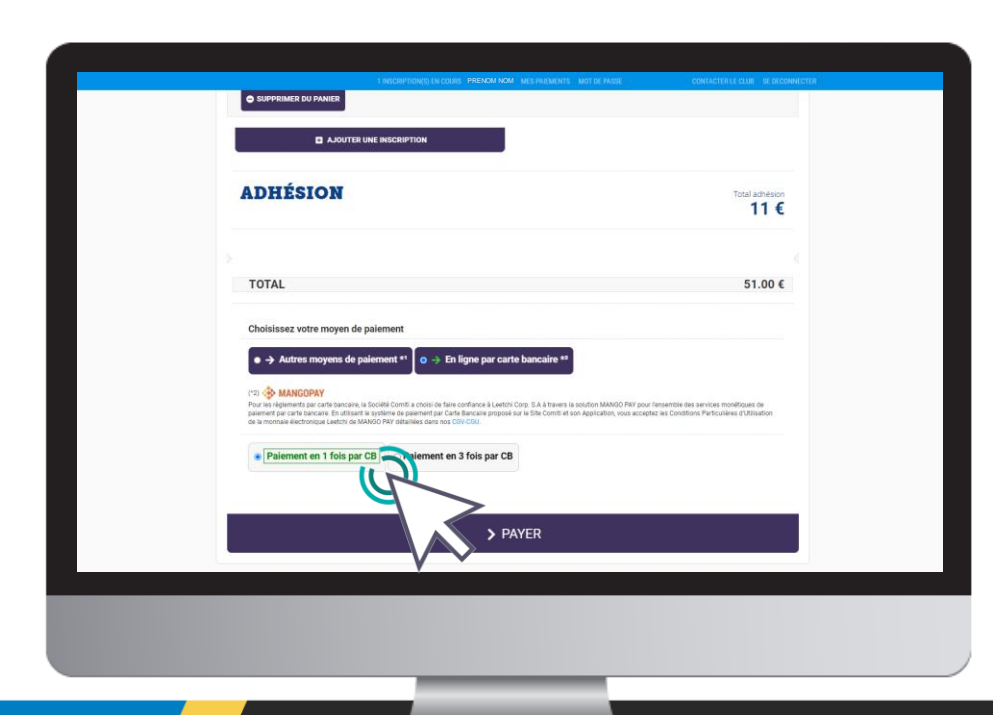

Le paiement en 3x par CB divise le montant total du panier par 3.

Le premier prélèvement a lieu au moment de l'inscription puis tous les mois de manière automatisée. Une fois votre panier complet, vous pouvez choisir le mode de règlement qui vous convient.

à l'aide du bouton « Autres moyens de paiement »

| TOTAL       51.00 €         Choissesz vote moyen de palement       • A drea maynes de palement         • A drea maynes de palement       • D ligne par carte bancalte *         • O drea au club quand et comment vous régèrez vois inscriptions:       • par chéque ou par espèces en une fois seulement         • drea au club quand et comment vous régèrez vois inscriptions:       • mar ens aqueurs en club diverse                                                                                                    | ADHÉSION                                                               | Total adhésion<br>11 €              |
|----------------------------------------------------------------------------------------------------|------------------------------------------------------------------------|-------------------------------------|
| TOTAL       \$1.00 C         Choisissez votre moyen de palement       • for ligner par carlo bancalie r         • forer en moyens de palement       • for ligner par carlo bancalie r         • forer en moyens de palement       • for ligner par cheque ou par espèces en une fois seulement         • forer en moyens de date et comment vous réduiter vois inscriptions.       • par cheque ou par espèces en une fois seulement         • dates moyens date interieur       • par cheque ou par espèces en une fois seulement         • par cheque ou par espèces en une fois seulement       • par cheque ou par espèces en une fois seulement         • par cheque ou par espèces en une fois seulement       • par cheque ou par espèces en une fois seulement                                                                                                    |                                                                        |                                     |
| Image: Section of the planement       Image: Section of the planement         Image: Section of the planement       Image: Section of the planement         Image: Section of the planement       Image: Section of the planement         Image: Section of the planement       Image: Section of the planement         Image: Section of the planement       Image: Section of the planement         Image: Section of the planement       Image: Section of the planement         Image: Section of the planement       Image: Section of the planement                                                                                                    | TOTAL                                                                  | 51.00 €                             |
| Aftrea mayeuxs de paiement     Ch ligne par carte bancaire *     Ch ligne par carte bancaire *     Ch ligne par carte bancaire *     Ch ligne par carte bancaire *     Ch ligne par carte bancaire *     Ch ligne par carte bancaire *     Ch ligne par carte bancaire *                                                                                                    | Choisissez votre moyen de paiement                                     |                                     |
| " ) Some remember propriet age van      "     "     "     "     "     "     "     "     "     "     "     "     "     "     "     "     "     "     "     "     "     "     "     "     "     "     "     "     "     "     "     "     "     "     "     "     "     "     "     "     "     "     "     "     "     "     "     "     "     "     "     "     "     "     "     "     "     "     "     "     "     "     "     "     "     "     "     "     "     "     "     "     "     "     "     "     "     "     "     "     "     "     "     "     "     "     "     "     "     "     "     "     "     "     "     "     "     "     "     "     "     "     "     "     "     "     "     "     "     "     "     "     "     "     "     "     "     "     "     "     "     "     "     "     "     "     "     "     "     "     "     "     "     "     "     "     "     "     "     "      "     "      "     "      "     "      "     "      "      "      "      "      "      "      "      "      "      "      "      "      "      "      "      "      "      "      "      "      "      "      "      "      "      "      "      "      "      "      "      "      "      "      "      "      "      "      "      "      "      "      "      "      "      "      "      "      "      "      "      "      "      "      "      "      "      "      "      "      "      "      "      "      "      "      "      "      "      "      "      "      "      "      "      "      "      "      "      "      "      "      "      "      "      "      "      "      "      "      "      "      "      "      "      "      "      "      "      "      "      "      "      "      "      "      "      "      "      "      "      "      "      "      "      "      "      "      "      "      "      "      "      "      "      "      "      "      "      "      "      "      "      "      "      "      "      "      "      "      "      "      "      "      "      "      "      "      "      "      "      "      "      "      "      "      "      "      " | ● → Autres moyens de paiement → > En ligne par carte banc              | caire *2                            |
| Chiquer au club quant et comment vous régérez vos inscriptions.                                                                                                    | (*1) Selon les modalités proposées par le ce                           | _                                   |
| Chèque     Capèces     Possibili     fet par chèque ou par espèces en une fois seulement Indiquez au chub quand et comment vous répérez vos inscriptions.                                                                                                    |                                                                        |                                     |
| Indiquez au club quand et comment vous régérez vos inscriptions.           / deven non régérent s illé de tense:                                                                                                    | Chèque     Espèces     Possibilit     nt par chèque o                  | u par espèces en une fois seulement |
|                                                                                                    | Infinuez au club quand et comment yous récirrez yos inscriptions       |                                     |
| ☐ J'accepte le réglement intérieur (obligatoire) Cliquez ici pour le lire                                                                                                    | Jande nen eighteret au fab die sienen                                  |                                     |
| Jaccepte le réglement intérieur (obligatoire) Cliquez ici pour le lire                                                                                                    |                                                                        |                                     |
| □ J'accepte le réglement intérieur (obligatoire) Cliquez ici pour le lire                                                                                                    | L                                                                      |                                     |
| Jaccepte le réglement intérieur (obligatoire) Cilquez ici pour le lire                                                                                                    |                                                                        |                                     |
| Jaccepte le reglement interieur (obligatoire) Cliquez Ici pour le lire                                                                                                    |                                                                        |                                     |
|                                                                                                    | J'accepte le règlement intérieur (obligatoire) Cliquez ici pour le lir | e                                   |

L'espace de commentaire vous permet de communiquer directement avec le club.

Mentionnez ici toute information que vous jugerez pertinente sur votre inscription.

### Pour finaliser le paiement, cliquez sur le bouton « **Payer** »

|                                | 1 INSCRIPTIONS) EN COURS PRENOM NOM MES PARMENTS MOT DE PASE | CONTACTER LE CLUB SE DECONNECTER |
|--------------------------------|--------------------------------------------------------------|----------------------------------|
| ADHÉSION                       | N                                                            | Total activition<br>11 €         |
| TOTAL                          |                                                              | 51.00 €                          |
| Choisissez votre moy           | yen de palement :<br>15 de palement * <sup>1</sup>           |                                  |
| (*1) Seton les modalités propo | sters par le cui.                                            | ent                              |
| Indiquez au club qua           | nd et comment vous réglerez vos inscriptions.                |                                  |
| Januar Ten reperter au bas     | 30 MTM                                                       |                                  |
|                                | > PAYER                                                      |                                  |
|                                |                                                              |                                  |
|                                | $\vee$                                                       |                                  |

# 6 Validation de votre inscription

Une fois votre inscription terminée sur Comiti, notre service administratif vérifiera la **complétude de votre dossier**.

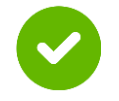

Si votre dossier est complet, vous recevrez la convocation aux tests de sélection.

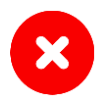

Si votre dossier est incomplet, vous recevrez un mail mentionnant les pièces manquantes. Sans ces documents, vous ne recevrez pas votre convocation.

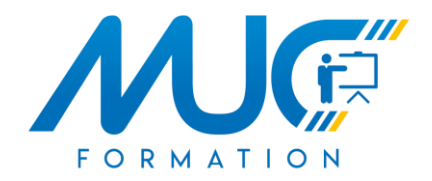

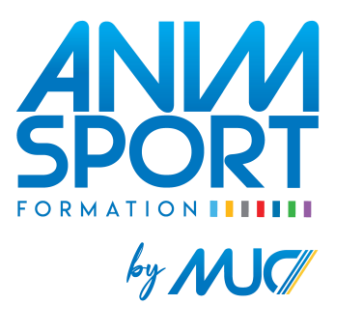

### Contactez-nous

Mail: <u>formation@mucomnisports.fr</u>

Téléphone : 04 99 58 80 41

www.mucformation.fr